# **PAYE Services: Online Unemployment Repayments**

# Part 38-06-07

Document last updated June 2025

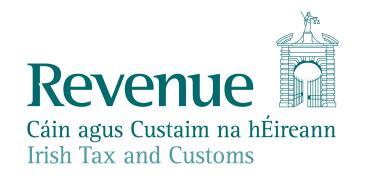

The information in this document is provided as a guide only and is not professional advice, including legal advice. It should not be assumed that the guidance is comprehensive or that it provides a definitive answer in every case.

## **Table of Contents**

| Introduction                                               | .3 |
|------------------------------------------------------------|----|
| 1 Accessing PAYE Services: Claiming Unemployment Repayment | 3  |
| 1.1 Agents                                                 | 3  |
| 2 Blocking Rules                                           | 4  |
| 3 Making a Claim for Unemployment Repayment                | 4  |
| 3.1 Basis of the Claim                                     | 6  |
| 3.1.1 Unemployed                                           | .6 |
| 3.1.2 Going Abroad                                         | 7  |
| 4 iC Rules                                                 | .7 |
| 5 Acknowledgement                                          | .8 |
| 6 Letters                                                  | .9 |

### Introduction

The purpose of this manual is to provide information on claiming an unemployment repayment online.

## 1 Accessing PAYE Services: Claiming Unemployment Repayment

The 'Claim unemployment repayment for the current year' service is accessed from PAYE Services in myAccount. The year defaults to the current tax year. Customers must first register for myAccount to use the service.

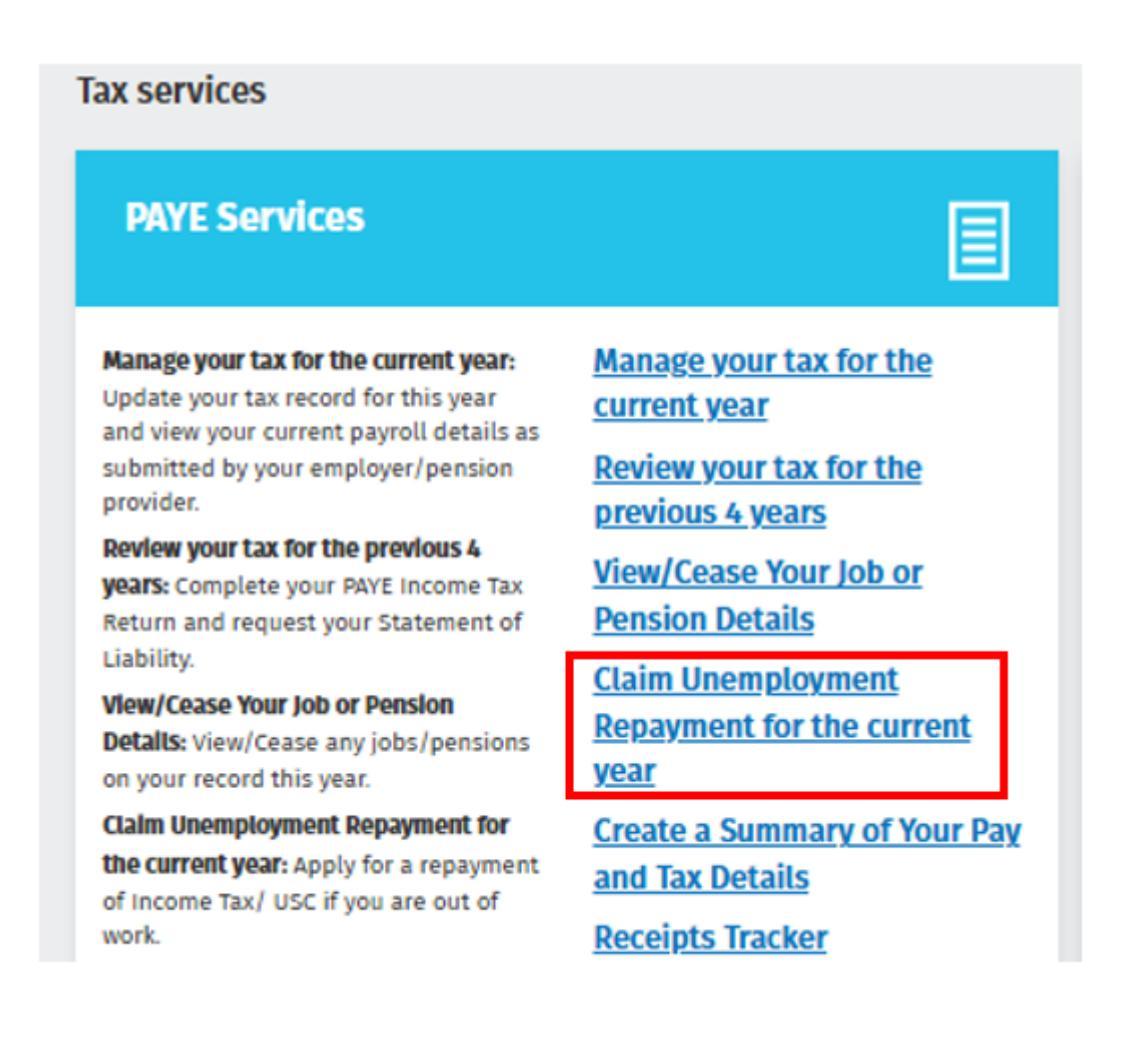

Figure 1: PAYE Services in myAccount

### 1.1 Agents

Agents can access online unemployment repayments through ROS by clicking on the 'Claim unemployment repayment for the current year' link on the Client Services tab.

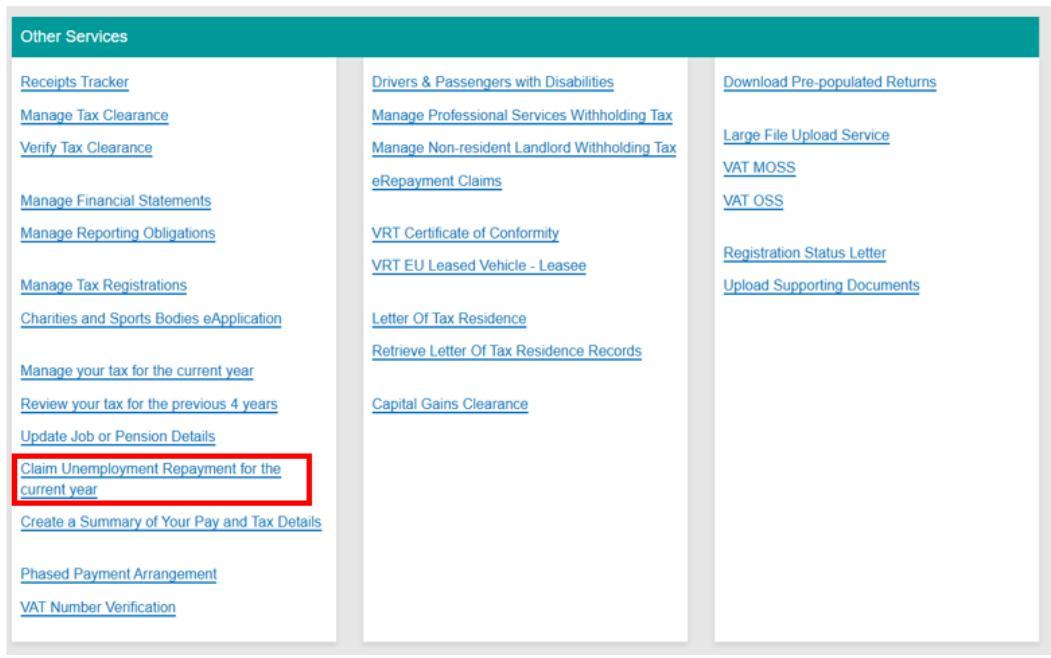

Figure 2: Client Services tab

### 2 Blocking Rules

The following material is either exempt from or not required to be published under the Freedom of Information Act 2014.

[...]

## 3 Making a Claim for Unemployment Repayment

When a customer selects "Claim unemployment repayment for the current year" and no blocking rules have been broken, they will be brought to the claim screen which provides information on who can claim and when it can be claimed.

The customer should check that their records are correct. If any updates are required, they should select "Manage your tax for the current year". They will be shown an overview of their current year details and can make any necessary changes e.g., declare non-PAYE income or claim additional tax credits.

The customer can proceed when they confirm they have checked their records.

| Unemployment Repayment                                                                                                    | 🗁 My Documents                                                                                                    |
|----------------------------------------------------------------------------------------------------|----------------------------------------------------------------------------------------------------|
| Repayment of Income Tax and/or Univers<br>(USC) during unemployment                                                                                                    | al Social Charge                                                                                                    |
| <ul> <li>Who is it for?</li> <li>If you have paid Income Tax and/or USC in the year, you may be entitled to a repayment if you</li> <li>Out of work and intend to resume employment before the end of the year</li> <li>Out of work and don't intend to resume employment before the end of the year</li> <li>Out of work and going abroad</li> </ul>                                                                                                    | u are:                                                                                                    |
| When can you claim?         A claim for an unemployment repayment can be submitted:         Immediately if emergency tax was applied on your last employment         Immediately if you are leaving ireland permanently         4 weeks after becoming unemployed if you are not in receipt of any other taxable income         8 weeks after becoming unemployed if you are in receipt of a taxable source of income employed if you are in receipt of a taxable source of income employeed if you are in receipt of a taxable source of income employeed if y | g. Jobseeker's Benefit                                                                                                    |
| Is your record correct?<br>Before you make an unemployment repayment claim, you should ensure you have:           1         Declared all Department of Social Protection (DSP) payments you are receiving           2         Declared all department of Social Protection (DSP)                                                                                                    |                                                                                                    |
| Claimed all of the tax credits you are entitled to     Reviewed your bank account details on record to ensure they are correct and up to                                                                                                    | date                                                                                                    |
| To view and make any necessary changes to your record, click <u>Manage your Tax for the currer</u><br>record is correct before you can proceed with your claim. You can review, add or update bank<br>My Details!                                                                                                    | <u>t year.</u> You will need to confirm your<br>account details by clicking 'My Profile' ><br>s I am receiving, declared all of my |
| non-PRYE income for the year, claimed all relevant tax credits and reviewed in                                                                                                    | my bank account details.                                                                                                    |

Figure 3: Unemployment Repayment claim screen

### 3.1 Basis of the Claim

The customer will be asked to confirm the reason for their repayment claim. They should confirm if the reason refers to unemployment or going abroad.

| Please state the reason for making your claim: |
|------------------------------------------------|
| O Unemployed                                   |
| O Going abroad                                 |
| Next→                                          |

Figure 5: Reason for unemployment repayment claim

#### 3.1.1 Unemployed

If a customer confirms they are unemployed, they will be asked if they intend to resume employment before 31 December of the current tax year.

| Reaso       | n for repayment claim                              |
|-------------|----------------------------------------------------|
| Do you inte | nd to resume employment before 31st December 2025? |
| • Yes       |                                                    |
| O No        | -                                                  |
| Next →      |                                                    |

Figure 6: Intend to resume employment.

- If "Yes" is selected, the customer is asked to input/confirm their bank account details. They then need to sign and submit their claim.
- If "No" is selected, the customer is asked to confirm the reason for not returning to work. Options given are "Resuming education" and "Other".
  - If "Resuming education" is selected, the customer will be asked to state the name of school/college.
  - If "Other" is selected, the customer will be asked to provide a reason they are not returning to work.

The customer is then asked to input/confirm their bank account details. They then need to sign and submit their claim.

#### 3.1.2 Going Abroad

If a customer confirms they are going abroad, they will be asked to confirm their intended departure date and if they are leaving the state permanently.

#### Intended departure date:

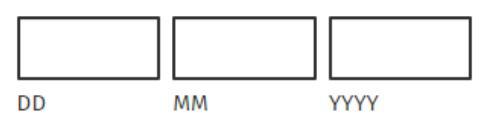

#### Are you leaving the state permanently?

| 0 | Yes |  |
|---|-----|--|
| 0 | No  |  |

Figure 7: Going abroad

- If "Yes" is selected, the customer is asked to input/confirm their bank account details. They then need to sign and submit their claim.
- If "No" is selected, the customer is asked to confirm the intended duration of their stay abroad and if they intend to work abroad. The customer is asked to input/confirm their bank account details. They then need to sign and submit their claim.

### 4 iC Rules

The following material is either exempt from or not required to be published under the Freedom of Information Act 2014.

[...]

### Unemployment Repayment

🗀 My Documents

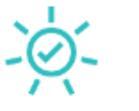

Thank you

Reference number: 6751

Your unemployment repayment claim has been successfully received and will be reviewed. A notification will appear in My Documents once your claim has been processed.

+ Back to myAccount

# 5 Acknowledgement

When a customer signs and submits an online unemployment repayment claim, they will receive confirmation that their claim has been received and will automatically be set to e-Output if it is not already set.

| Cilin agus Custain na bÉireann<br>Cilin agus Custain na bÉireann | Unemployment Repayment                                                                                                    | 🛅 My Documents |
|------------------------------------------------------------------|----------------------------------------------------------------------------------------------------|----------------|
|                                                                  | -`@                                                                                                    |                |
|                                                                  | Thank you                                                                                                    |                |
|                                                                  | Reference number: 4659                                                                                                    |                |
|                                                                  | Your unemployment repayment claim has been successfully processed. A letter detailing the result of your claim will be available within My Documents in due course.                                                             |                |
|                                                                  | Important notice                                                                                                    |                |
|                                                                  | From now on all your PAYE correspondence will only issue electronically and you can view, print or download items securely from My Documents. You can access your correspondence quicker and it supports a cleaner environment. |                |
|                                                                  |                                                                                                    |                |
|                                                                  | ← Back to myAccount                                                                                                    |                |

Figure 11: Example of acknowledgement screen with confirmation of e-Output:

| The following material is either exempt from or not required to be published under |  |
|------------------------------------------------------------------------------------|--|
| the Freedom of Information Act 2014.                                               |  |
| []                                                                                 |  |

## 6 Letters

A letter is automatically generated when a customer's unemployment repayment claim is processed. The letter will be available in My Documents in all cases. If the customer is not set up for e-Output, they will also get a paper letter.

The following material is either exempt from or not required to be published under the Freedom of Information Act 2014.

[...]